### SOM-2354

Geode<sup>™</sup> GX533 SOM 144 System On Module

**User Manual** 

#### **Copyright notice**

This document is copyrighted, 2001, by Advantech Co., Ltd. All rights are reserved. The original manufacturer reserves the right to make improvements to the products described in this manual at any time without notice.

No part of this manual may be reproduced, copied, translated or transmitted in any form or by any means without the prior written permission of the original manufacturer. Information provided in this manual is intended to be accurate and reliable. However, the original manufacturer assumes no responsibility for its use, nor for any infringements upon the rights of third parties which may result from its use.

#### Acknowledgements

SOM and DTOS are trademarks of Advantech Co., Ltd. AMD is a trademark of Advanced Micro Devices, Inc.

Award is a trademark of Award Software International, Inc.

Cyrix is a trademark of Cyrix Corporation.

IBM, PC/AT, PS/2 and VGA are trademarks of International Business Machines Corporation.

Intel and Pentium are trademarks of Intel Corporation.

Microsoft Windows<sup>®</sup> is a registered trademark of Microsoft Corp.

RTL is a trademark of Realtek Semiconductor Co., Ltd.

C&T is a trademark of Chips and Technologies, Inc.

UMC is a trademark of United Microelectronics Corporation.

Winbond is a trademark of Winbond Electronics Corp.

STPC is a trademark of SGS Thomson Corp.

For more information on this and other Advantech products, please visit our website at: http://www.advantech.com

For technical support and service, please visit our support website at: http://www.advantech.com/support

This manual is for SOM-2354

#### Part No. 2006235400 1st Edition, Printed in Taiwan Dec. 2004

#### Packing list

Before you begin installing your card, please make sure that the following materials have been shipped:

- 1 SOM-2354 System On Module CPU module
- CD-ROM or Disks for utility, drivers, and manual (in PDF format)

If any of these items are missing or damaged, contact your distributor or sales representative immediately.

This device complies with the requirements in part 15 of the FCC rules: Operation is subject to the following two conditions:

1. This device may not cause harmful interference, and

2. This device must accept any interference received, including

interference that may cause undesired operation

This equipment has been tested and found to comply with the limits for a Class A digital device, pursuant to Part 15 of the FCC Rules. These limits are designed to provide reasonable protection against harmful interference when the equipment is operated in a commercial environment. This equipment generates, uses, and can radiate radio frequency energy and, if not installed and used in accordance with the instruction manual, may cause harmful interference to radio communications. Operation of this device in a residential area is likely to cause harmful interference in which case the user will be required to correct the interference at his/her own expense. The user is advised that any equipment changes or modifications not expressly approved by the party responsible for compliance would void the compliance to FCC regulations and therefore, the user's authority to operate the equipment.

#### Caution!

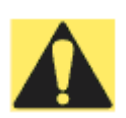

There is a danger of a new battery exploding if it is incorrectly installed. Do not attempt to recharge, force open, or heat the battery. Replace the battery only with the same or equivalent type recommended by the manufacturer. Discard used batteries according to the manufacturer's instructions.

## Contents

| Chapter | 1 General Information                                                                | 2      |
|---------|--------------------------------------------------------------------------------------|--------|
| 1.1     | Introduction                                                                         | 2      |
| 1.2     | Specifications                                                                       | 3      |
|         | 1.2.1 Mechanical and Environmental                                                   | 4      |
| 1.3     | Board layout: dimensions                                                             | 5      |
| Chapter | 2 Installation                                                                       | 8      |
| 2.1     | Jumpers and connectors                                                               | 8      |
|         | Table 2.1: Jumpers and connectors                                                    | 8      |
| 2.2     | Board layout: jumper/connector locations                                             | 9      |
|         | Figure 2.1:Board layout: jumper/connector locationsFigure 2.2:Solder side connectors | 9<br>0 |
| 2.3     | Safety precautions 1                                                                 | 1      |
| 2.4     | Setting jumpers 1                                                                    | 2      |
|         | 2.4.1 Clear CMOS (J2) 1                                                              | 3      |
|         | 2.4.2 Panel Type Selection (SW1) 1                                                   | 3      |
| 2.5     | 40-pin FPC Connector (CN1) 1                                                         | 3      |
|         | 2.5.1 Pinout of 40-pin FPC connector1                                                | 4      |
|         | Table 2.2: 40-pin FPC connector (CN1) 1                                              | 4      |
|         | 2.5.2 Signal Description 1                                                           | 4      |
| 2.6     | CompactFlash interface (CN2) 1                                                       | 6      |
| 2.7     | 144-pin SODIMM of SOM 144/PCI (PCI/IDE/ Serial port /USB AC97/KB/Mouse)(CN3) 1       | /<br>6 |
| 2.8     | Recommended front-end 80-pin connector (VGA/Ethernet/IrDA<br>Printer/FDD/ATX) (CN4)  | /<br>6 |
| 2.9     | Card installation 1                                                                  | 7      |
| 2.10    | Card removal                                                                         | 8      |

| Chapter | 3 Software Configuration                          | 20 |
|---------|---------------------------------------------------|----|
| 3.1     | Introduction                                      | 20 |
| 3.2     | Utility CD disk                                   | 20 |
|         | Figure 3.1: Contents of the SOM-2354 utility disk | 20 |
| 3.3     | VGA display software configuration                | 21 |
|         | Figure 3.2: BIOS VGA setup screen                 | 21 |
| 3.4     | Ethernet interface configuration                  | 23 |
| Chapter | 4 PCI Graphic Setup                               | 26 |
| 4.1     | Introduction                                      | 26 |
|         | 4.1.1 Chipset                                     | 26 |
|         | 4.1.2 Display memory                              | 26 |
|         | 4.1.3 Display types                               | 26 |
| 4.2     | Installation of the PCI Graphic driver            | 27 |
|         | 4.2.1 Installation for Windows 98/ME/2000/XP      | 27 |
| 4.3     | Further Information                               | 30 |
| Appendi | ix A System Assignments                           | 42 |
| A.1     | System I/O ports                                  | 42 |
|         | Table A.1: System I/O ports                       | 42 |
| A.2     | DMA channel assignments                           | 43 |
|         | Table A.2: DMA channel assignments                | 43 |
| A.3     | Interrupt assignments                             | 44 |
|         | Table A.3: Interrupt assignments                  | 44 |
| A.4     | 1st MB memory map                                 | 45 |
|         | Table A.4: 1st MB memory map                      | 45 |
| Appendi | ix B LCD Services                                 | 48 |
| B.1     | LCD services                                      | 48 |

# CHAPTER

### **General Information**

This chapter provides background information for the SOM-2354.

Sections include:

- Card specifications
- Board layout

## **Chapter 1 General Information**

#### 1.1 Introduction

Advantech's new SOM 144 Module, the SOM-2354, a Geode GX1 system on module comes equipped with 64M SDRAM, a VGA interface which supports CRT monitor with up to 4MB display memory, two USB interfaces, IrDA interfaces, AC 97 interfaces, a 10/100 base-T Ethernet interface (for SOM-2354) and a Compact Flash solid state disk socket (for SOM-2354). In addition, it is equipped with two RS-232 serial ports. One bi-directional printer port supports SPP, ECP and EPP modes. Three master PCI interfaces, an IDE HDD interface and a floppy disk controller provide functional expansion. With its industrial grade reliability, the SOM-2354 can operate continuously at temperatures up to 140° F (60° C). This compact unit offers all these functions within the space of a 2.5" hard disk drive (68mm \* 100mm). The numerous features provide an ideal price/performance solution for high-end commercial and industrial applications where stability and reliability are essential. The SOM-2354 is compact; highly integrated; and easy to maintain, upgrade, and install. These features make it ideal for applications of small industrial controller, Panel PC, security system, Internet gateway, instruments, medical equipment, building automation and so on.

#### 1.2 Specifications

CPU: On-board AMD TM Geode TM GX533-400 MHz processorChipset: AMD CS 5535BIOS: Insyde 256KB FLASH BIOSRAM memory: 128 MB DDR DRAM on board.SSD: CompactFlash socket

#### PCI/IDE/ Serial port /USB/AC97/KB/Mouse (SODIMM socket ):

I/O expansion: 3 master PCI bus (3.3V PCI)

#### Enhanced IDE hard disk drive interface:

Supports up to two hard disk drives. BIOS auto-detect. (DMA33)

Serial ports: Support two serial ports ,TTL signal

#### PS/2 Keyboard and PS/2 Mouse

#### Universal Serial Bus:

Two independent USB interfaces (OpenHCI, Rev. 1.0) specification compliant

#### AC97 codec interface:

AC97 Specification Revision 1.3, 2.0, and 2.1 compliant interface.

## VGA/Ethernet/IrDA/FDD/Printer/ATX Power (front-end connector): VGA:

2D Graphics Accelerator, supports VGA and VESA

Display memory: up to 16 MB share memory

Supports up to 1024x268 @ 24 bpp (60 Hz)

**10/100 Base T Ethernet interface:** controller Intel 82551ER (SOM 2354 only)

Infrared: Supports IrDA version 1.0 SIR (115.2kbps)

#### Supports ATX power supply

#### Floppy disk drive interface/Multi-mode parallel port:

FDD interface and parallel port share the same bus either FDD or Parallel port can be used at one time.

FDD interface supports up to two floppy disk drives

Parallel supports SPP, ECP and EPP.

**Power management:** Supports power saving modes including Normal/ Doze/Sleep modes. APM 1.1 compliant

40 Pin FPC connector: 24 bit LCD signal output

Note: All interfaces are compliant with SOM 144 Specification and Design Guide Rev 1.0

#### 1.2.1 Mechanical and Environmental

Power supply voltage: +5 V± 5% Power requirements: Max. : 5 V @ 1.4 A Typical: 5 V @ 1A

Operating temperature: 32 to 140° F (0 to 60° C), fanless operation

Board Size: 68 mm x 100 mm

Weight: 0.07 Kg

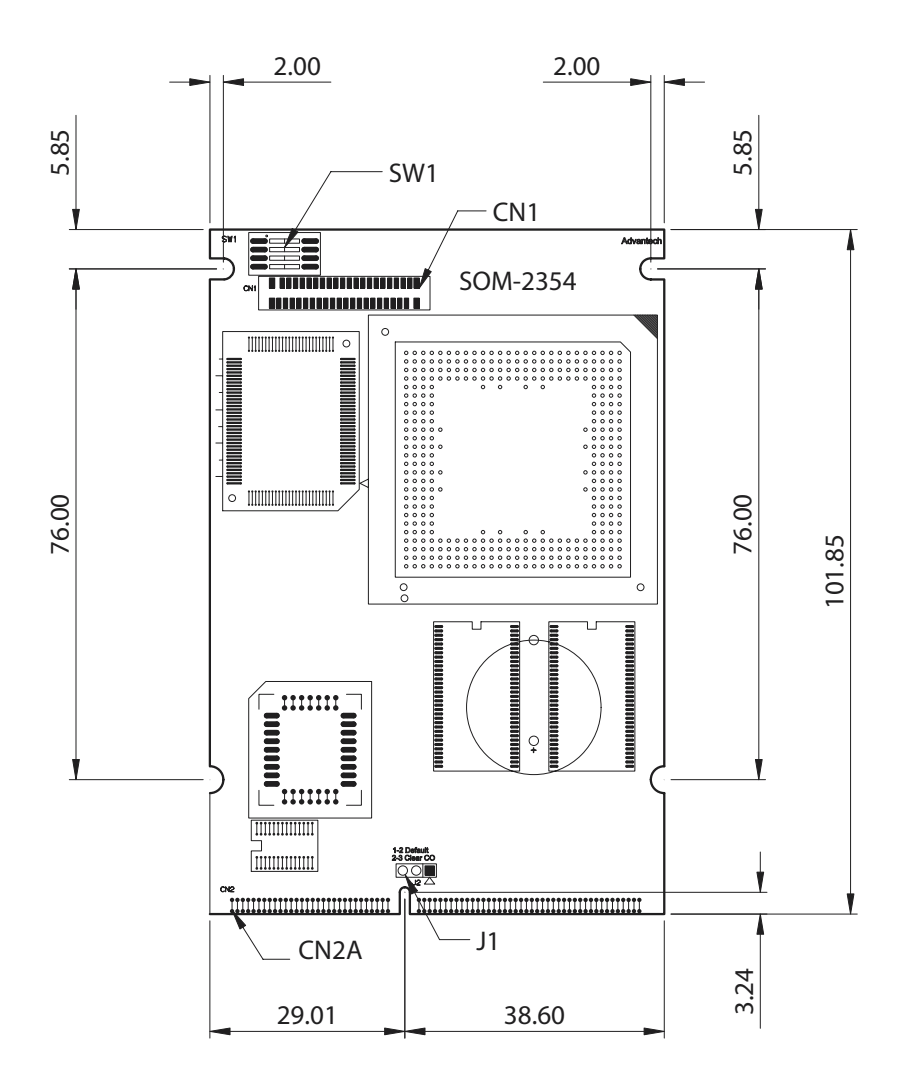

SOM-2354 User Manual

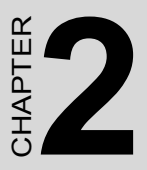

### Installation

This chapter explains the setup procedures of SOM-2354 hardware, including instructions on setting jumpers and connecting peripherals, switches and indicators. Be sure to read all safety precautions before you begin the installation procedure.

## **Chapter 2 Installation**

#### 2.1 Jumpers and connectors

On-board connectors link to external devices such as hard disk drives, keyboards, floppy drives, and so on. In addition, the board has jumpers for configuring your board for specific applications.

The table below lists the function of each of the board's jumpers and connectors. Later sections in this chapter give detailed information on each jumper setting, and instructions for connecting external devices to your card.

| Table 2. | 1: Jumpers and connectors                                     |
|----------|---------------------------------------------------------------|
| Name     | Function                                                      |
| CN1      | 30 Pin FPC connector for 18-bit LCD signal                    |
| CN2 A    | SODIMM gold finger (PCI/IDE/ Serial port /USB/AC97/KB/Mouse ) |
| CN2 B    | Front-end connector (VGA/Ethernet/IrDA/FDD/Printer)           |
| JP1      | Clear CMOS                                                    |
| SW 1     | Panel type selection                                          |

#### 2.2 Board layout: jumper/connector locations

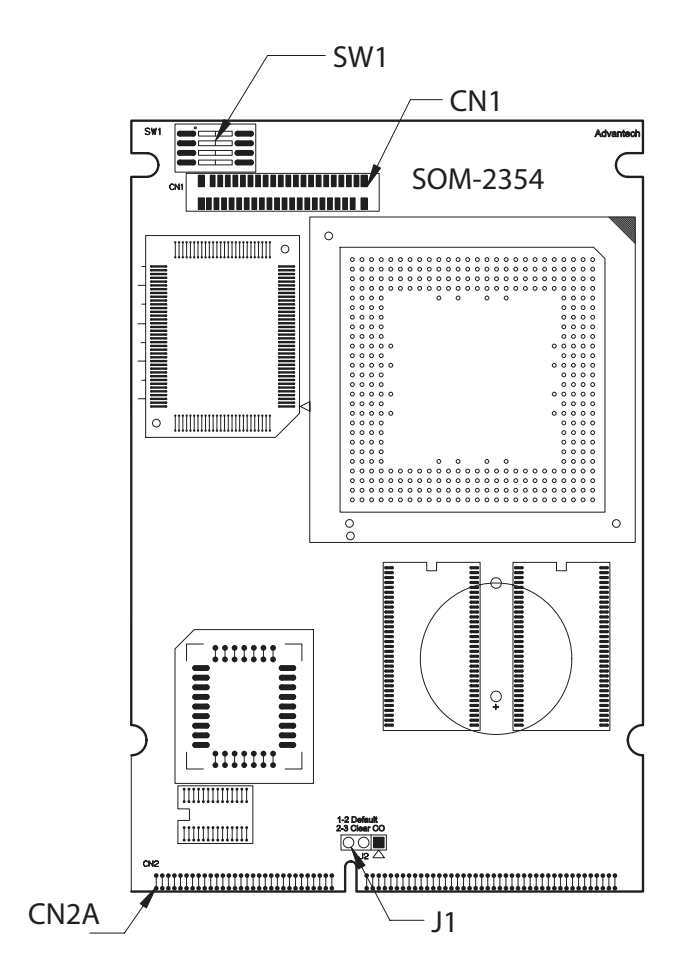

Figure 2.1: Board layout: jumper/connector locations

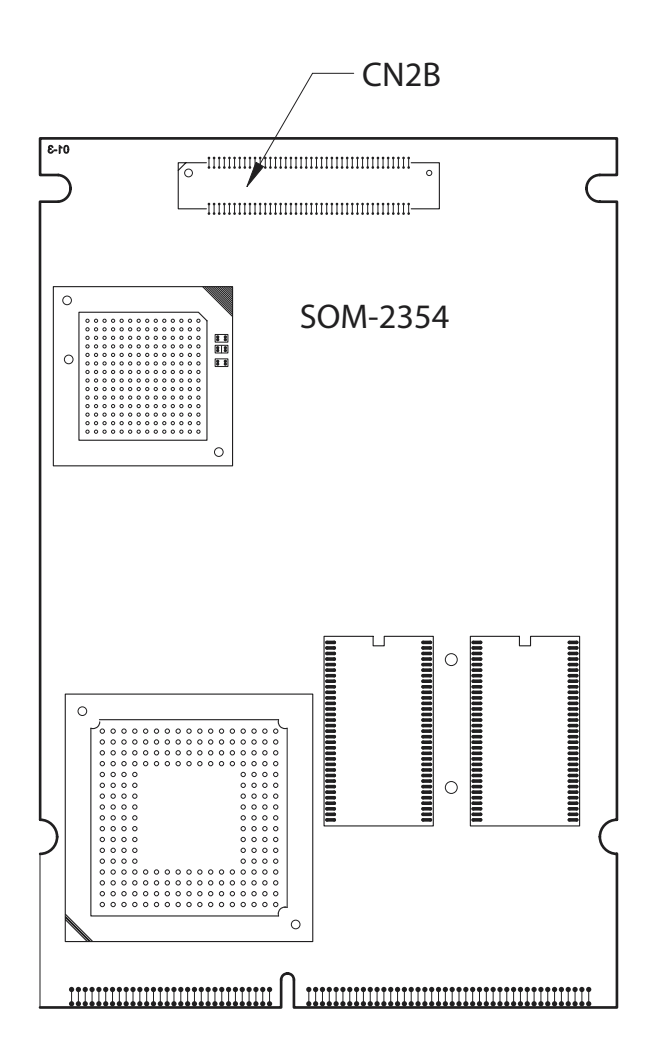

Figure 2.2: Solder side connectors

#### 2.3 Safety precautions

- Warning! Always completely disconnect the power cord from your chassis whenever you are working on it. Do not make connections while the power is on because sensitive electronic components can be damaged by the sudden rush of power. Only experienced electronics personnel should open the PC chassis.
- Caution! Always ground yourself to remove any static charge before touching the CPU card. Modern electronic devices are very sensitive to static electric charges. Use a grounding wrist strap at all times. Place all electronic components on a static-dissipative surface or in a static-shielded bag when they are not in the chassis.

#### 2.4 Setting jumpers

You may configure your card to match the needs of your application by setting jumpers. A jumper is a metal bridge used to close an electric circuit. It consists of two metal pins and a small metal clip (often protected by a plastic cover) that slides over the pins to connect them. To "close" a jumper, you connect the pins with the clip. To "open" a jumper, you remove the clip. Sometimes a jumper will have three pins, labeled 1, 2 and 3. In this case you would connect either pins 1 and 2, or 2 and 3.

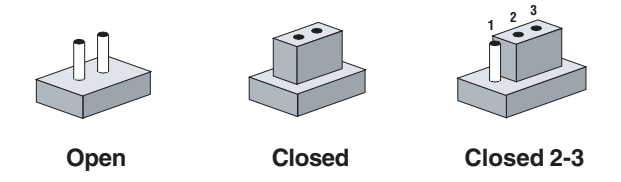

The jumper settings are schematically depicted in this manual as follows:

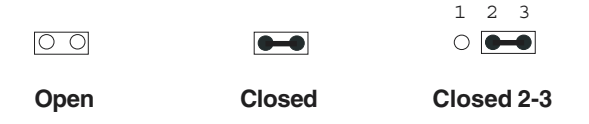

A pair of needle-nose pliers may be helpful when working with jumpers.

If you have any doubts about the best hardware configuration for your application, contact your local distributor or sales representative before you make any changes.

Generally, you simply need a standard cable to make most connections.

#### 2.4.1 Clear CMOS (J2)

This jumper is used to erase CMOS data and reset system BIOS information.

The procedure for clearing CMOS is:

- 1. Turn off the system.
- 2. Short pin 1 and pin 2.
- 3. Turn on the system. The BIOS is now reset to its default setting.

#### 2.4.2 Panel Type Selection (SW1)

| SW1(3,4) | Panel Type       |
|----------|------------------|
| (1,1)    | 640 x 480 18bit  |
| (1,0)    | 800 x 600 18bit  |
| (0,1)    | 1024 x 768 18bit |
| (0,0)    | Reserved         |

#### 2.5 40-pin FPC Connector (CN1)

This connector provides interfaces for 18-bit LCD signal outputs.

To connect a LCD panel output, users need to build their LCD control cirket in the solution board or carrier board that they want to put SOM-2354 module on.

Note

About the LCD control circuit, please refer SOM-DB2300.pdf or in your CD-ROM and NS Geode™ CS5530A I/O Companion Multi-Function South Bridge Manual

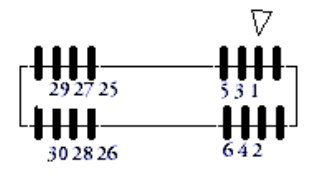

| 2.5.1 | Pinout | of 40-p | in FPC | connector |
|-------|--------|---------|--------|-----------|
|-------|--------|---------|--------|-----------|

| Table 2.2: 40-pin FPC connector (CN1) |           |     |           |
|---------------------------------------|-----------|-----|-----------|
| Pin                                   | Signal    | Pin | Signal    |
| 1                                     | GND       | 2   | FP_DD2    |
| 3                                     | FP_DD3    | 4   | FP_DD4    |
| 5                                     | FP_DD5    | 6   | FP_DD6    |
| 7                                     | FP_DD7    | 8   | FP_DD8    |
| 9                                     | FP_DD11   | 10  | GND       |
| 11                                    | FP_DD12   | 12  | FP_DD13   |
| 13                                    | FP_DD14   | 14  | FP_DD15   |
| 15                                    | FP_DD18   | 16  | FP_DD19   |
| 17                                    | FP_DD20   | 18  | FP_DD21   |
| 19                                    | GND       | 20  | FP_DD22   |
| 21                                    | FP_DD23   | 22  | GND       |
| 23                                    | FP_SCLK   | 24  | FP_FVSYNC |
| 25                                    | FP_ENDISP | 26  | FP_FHSYNC |
| 27                                    | FP_EN_BL  | 28  | FP_BIASEN |
| 29                                    | FP_VDDEN  | 30  | GND       |
| 31                                    | FP_DD0    | 32  | FP_DD1    |
| 33                                    | FP_DD8    | 34  | FP_DD9    |
| 35                                    | FP_DD16   | 36  | FP_DD17   |
| 37                                    | FP_NC     | 38  | FP_NC     |
| 39                                    | FP_NC     | 40  | FP_NC     |

#### 2.5.2 Signal Description

#### GND

Ground

FP\_DD0~17

**Flat Panel Data Port Lines 17 to 0.** This is the data port to an attached active matrix TFT panel. This port may optionally be tied to a DSTN formatter chip, LVDS transmitter, or digital NTSC/PAL encoder.

F4BAR+Memory Offset 04h[7] enables the flat panel data bus:

 $0 = FP_DATA[17:0]$  is forced low

1 = FP\_DATA[17:0] is driven based upon power sequence control

#### FP\_SCLK

Flat Panel Clock. This is the clock for the flat panel interface.

#### FP\_FVSYNC

**Flat Panel Vertical Sync Output.** This is the vertical sync for an attached active matrix TFT flat panel. This represents a delayed version of the input flat panel vertical sync signal with the appropriate pipeline delay relative to the pixel data.

#### FP\_FHSYNC

**Flat Panel Horizontal Sync Output.** This is the horizontal sync for an attached active matrix TFT flat panel. This represents a delayed version of the input flat panel horizontal sync signal with the appropriate pipeline delay relative to the pixel data.

#### FP\_EN

**Flat Panel Display Enable Output.** This is the display enable for an attached active matrix TFT flat panel. This.signal qualifies active pixel data on the flat panel interface.

#### FP\_ENDISP

**Display Enable Input.** This signal qualifies active data on the pixel input port. It is used to qualify active pixel data for all display modes and configurations and is not specific

#### FP\_BIASEN

**Flat Panel Backlight Enable Output.** This is the enable signal for the backlight power supply to an attached flat panel. It is under control of the power sequence control logic.

#### FP\_VDDEN

**Flat Panel VDD Enable.** This is the enable signal for the VDD supply to an attached flat panel. It is under the control of power sequence control logic. A transition on bit 6 of the Display Configuration Register (F4BAR+Memory Offset 04h) initiates a power-up/down sequence.

#### 2.6 CompactFlash interface (CN2)

This socket accepts an IDE-compatible CompactFlash memory card.

The CompactFlash interface uses a secondary IDE channel, which should be set as the master channel.

## 2.7 144-pin SODIMM of SOM 144/PCI (PCI/IDE/ Serial port /USB/AC97/KB/Mouse)(CN3)

The SOM-2354 is compliant with SOM 144 Design Specification Rev. 1.0. For the description of each signal, please refer this document. You may find it in the CD-ROM that comes with your SOM-2354 module.

#### 2.8 Recommended front-end 80-pin connector (VGA/ Ethernet/IrDA/Printer/FDD/ATX) (CN4)

The SOM-2354 is compliant with the SOM 144 Design Specification Rev. 1.0. For the description of each signal, please refer to this document. It is included on the CD-ROM that comes with your SOM-2354 module.

#### 2.9 Card installation

- 1. Plug SOM 144 module into the solution board's SODIMM socket.
- 2. Connect the front-end connector to the solution board
- 3. Must screw the SOM 144 module and the solution board together.

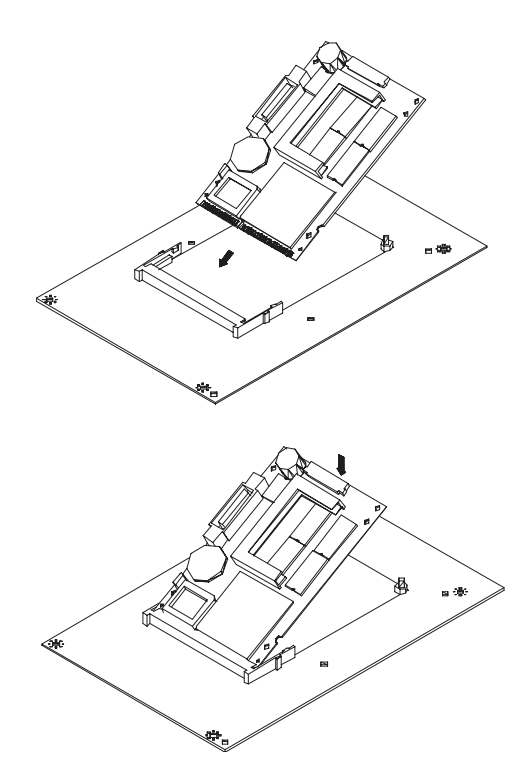

#### 2.10 Card removal

- 1. Unscrew two screws.
- 2. Bend out the positioning holders of SODIMM socket and release the SOM 144 module.
- 3. Unplug SOM 144 module from the socket.

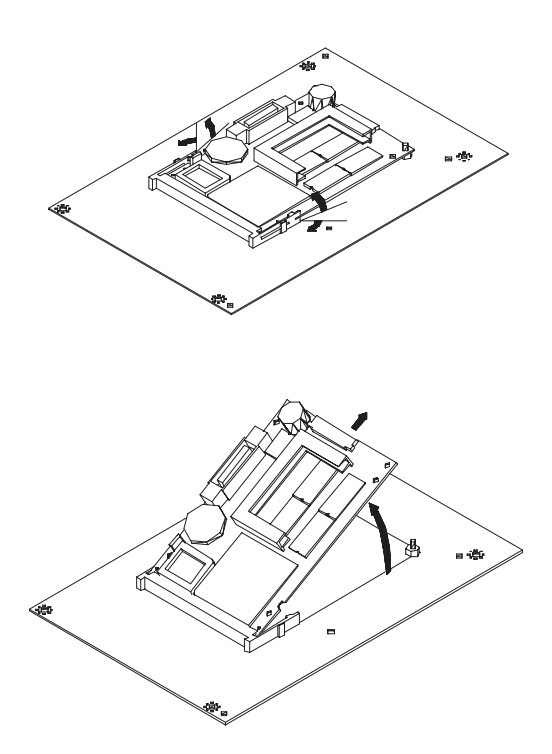

## CHAPTER 3

## **Software Configuration**

This chapter details the software configuration information. It shows you how to configure the card to match your application requirements.

Sections include:

- VGA display software configuration
- Ethernet interface configuration

## **Chapter 3 Software Configuration**

#### 3.1 Introduction

The SOM-2354 system BIOS and custom drivers are located in a 256 KB, 32-pin Flash ROM device, designated U14. A single Flash chip holds the system BIOS and VGA BIOS. The display type can be configured via software. This method minimizes the number of chips and eases configuration. You can change the display BIOS simply by reprogramming the Flash chip.

#### 3.2 Utility CD disk

The SOM-2354 is supplied with a software utility on CD-ROM. This disk contains the necessary file for setting up the VGA display. Directories and files on the disk are as follows:

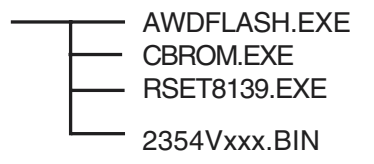

Figure 3.1: Contents of the SOM-2354 utility disk

#### AWDFLASH.EXE

This program allows you to update the BIOS Flash ROM.

#### 2354V110.BIN

This binary file contains the system BIOS.

#### **CBROM.EXE**

This program allows you to combine your own VGA BIOS with system BIOS (2354V110.BIN).

#### RSET8139.EXE

This program enables you to view the current Ethernet configuration, reconfigure the Ethernet interface (medium type, etc.), and execute useful diagnostic functions.

#### 3.3 VGA display software configuration

The SOM-2354 on-board VGA/LCD interface supports an 18-bit TFT LCD, flat panel displays and traditional analog CRT monitors. The interface can drive CRT displays with resolutions up to  $1024 \times 768$  in 16 bpp. It is also capable of driving color panel displays with resolutions of  $1024 \times 768$  at 18 bpp. The LCD type is configured completely via the software utility, so you do not have to set any jumpers. Configure the LCD type as follows:

1. Apply power to the SOM-2354 with a color TFT display attached. This is the default setting for the SOM-2354. Make sure that the AWDFLASH.EXE and \*.BIN files are located in the working drive.

## Note: Make sure that you do not run AWDFLASH.EXE while your system is operating in EMM386 mode.

2. At the prompt, type AWDFLASH.EXE and press <Enter>. The VGA configuration program will then display the following:

| FLASH MEMORY WR<br>Copyright (C) 1993, Award | ITER v1.2<br>Software, Inc., |
|----------------------------------------------|------------------------------|
| For CX 5530<br>Flash Type -                  | 08/23/1994                   |
| File Name to Program :                       |                              |
|                                              |                              |
|                                              |                              |
|                                              |                              |
| Evaluation - Not For Sal                     | e                            |
| Error Message:                               |                              |

Figure 3.2: BIOS VGA setup screen

3. At the prompt, type in the BIN file which supports your display. When you are sure that you have entered the file name correctly press <Enter>. The screen will ask "Do you want to save?" If you wish to continue press Y. If you change your mind or have made a mistake press N. 4. If you decide to continue, the screen will issue a prompt which will then ask "Are you sure to program (Y/N)?" If you wish to continue, press Y. Press N to exit the program.

The new VGA configuration will then write to the ROM BIOS chip. This configuration will remain the same until you run the AWDFLASH.EXE program and change the settings.

#### 3.4 Ethernet interface configuration

The SOM-2354 on-board Ethernet interface supports all major network operating systems. To configure the medium type, to view the current configuration, or to run diagnostics, do the following:

- 1. Power the SOM-2354 on. Make sure that the RSET8139.EXE file is located in the working drive.
- 2. At the prompt, type RSET8139.EXE and press <Enter>. The Ethernet configuration program will then be displayed.
- 3. This simple screen shows all the available options for the Ethernet interface. Just highlight the option you wish to change by using the Up and Down keys. To change a selected item, press <Enter>, and a screen will appear with the available options. Highlight your option and press <Enter>. Each highlighted option has a helpful message guide displayed at the bottom of the screen for additional information.
- 4. After you have made your selections and are sure this is the configuration you want, press ESC. A prompt will appear asking if you want to save the configuration. Press Y if you want to save.

The Ethernet Setup Menu also offers three very useful diagnostic functions. These are:

- 1. Run EEPROM test
- 2. Run Diagnostics on Board
- 3. Run Diagnostics on Network

Each option has its own display screen that shows the format and result of any diagnostic tests undertaken.

SOM-2354 User Manual

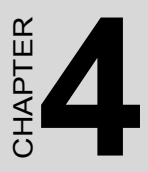

## **PCI Graphic Setup**

Introduction Installation of PCI Graphic drivers -for Windows 98/2000/XP Further information

## Chapter 4 PCI Graphic Setup

#### 4.1 Introduction

The SOM-2354 has an onboard PCI/flat panel/VGA interface. The specifications and features are described as follows:

#### 4.1.1 Chipset

The SOM-2354 uses a AMD CS 5535 for its graphic controller. It supports TFT LCD displays, and CRT monitors.

#### 4.1.2 Display memory

The 855GME chip can support up to 8MB dynamic frame buffer shared with system memory; the VGA controller can drive CRT displays up to 1600 x 1200 at 85-Hz and 2048 x 1536 at 75-Hz, color panel displays in LVDS model with resolutions up to UGXA panel resolution with frequency range from 25 MHz to 112 MHz.

#### 4.1.3 Display types

CRT and panel displays can be chosen by different CPU type: CRT(SOM-2354V-JEA1), panel(SOM-2354P-JEA1).

#### 4.2 Installation of the PCI Graphic driver

Complete the following steps to install the PCI graphic driver. Follow the procedures in the flow chart that apply to the operating system that you are using within your SOM-2354.

Notes: 1. The windows illustrations in this chapter are intended as examples only. Please follow the listed steps, and pay attention to the instructions which appear on your screen.

2. For convenience, the CD-ROM drive is designated as "D" throughout this chapter.

#### 4.2.1 Installation for Windows 98/ME/2000/XP

To install PCI Graphic driver for Windows 98/2000/XP, please run the set up wizard "Intel Extreme Graphic 2" in CD-ROM. Example of installation steps is shown as bellow:

1.

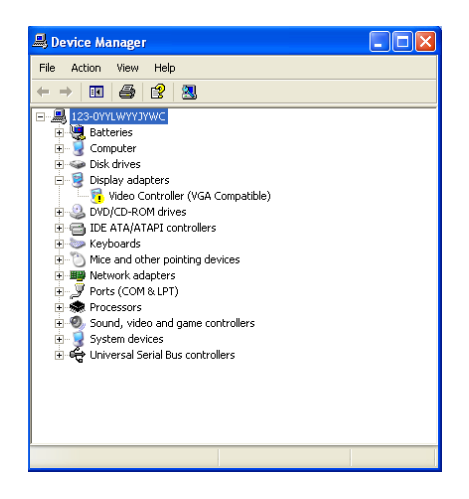

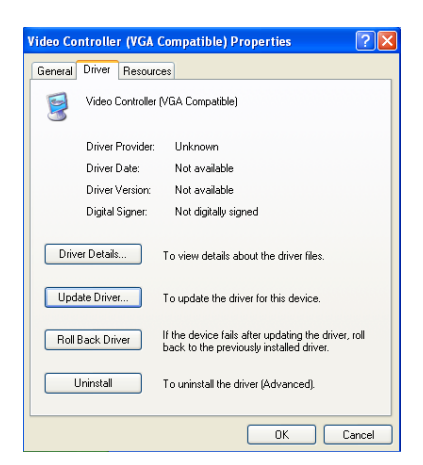

3. Follow Hardware Update Wizard instruction, then click "Next."

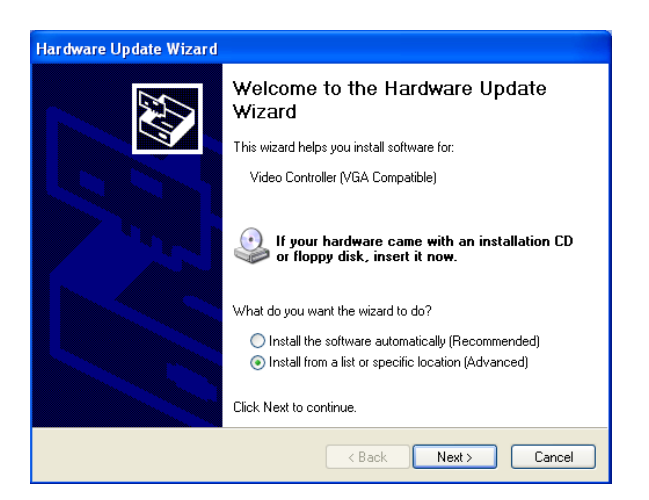

4. Click "Next."

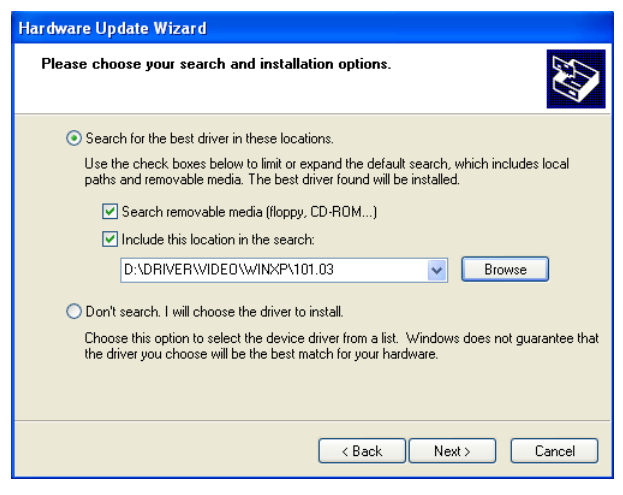

5. Click "Finish" to exit.

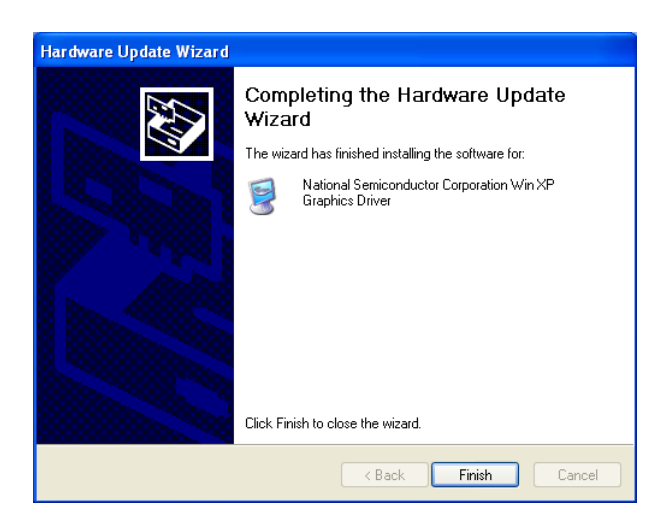

#### 4.3 Further Information

For further information about the AGP/VGA installation in your SOM-2354, including driver updates, troubleshooting guides and FAQ lists, visit the following web resources:

Advantech websites: www.advantech.com www.advantech.com.tw

## CHAPTER CHAPTER

## PCI Bus Ethernet Interface

This chapter provides information on Ethernet configuration.

- Introduction
- Installation of Ethernet driver for Win dows 98/NT/2000
- Further information

## Chapter 5 PCI Bus Ethernet

#### 5.1 Introduction

The SOM-2354 is equipped with a high performance 32-bit Ethernet chipset which is fully compliant with IEEE 802.3 100 Mbps CSMA/CD standards. It is supported by major network operating systems. It is also both 100Base-T and 10Base-T compatible.

#### 5.2 Installation of Ethernet driver

Before installing the Ethernet driver, note the procedures below. You must know which operating system you are using in your SOM-2354 Series, and then refer to the corresponding installation flow chart. Then just follow the steps described in the flow chart. You will quickly and successfully complete the installation, even if you are not familiar with instructions for MS-DOS or Windows.

Note: The windows illustrations in this chapter are examples only. You must follow the flow chart instructions and pay attention to the instructions which then appear on your screen.

#### 5.2.1 Installation for Windows 98/2000

Step 1. a. Select "Start", "Settings". "Control Panel".b. Double click "Network".

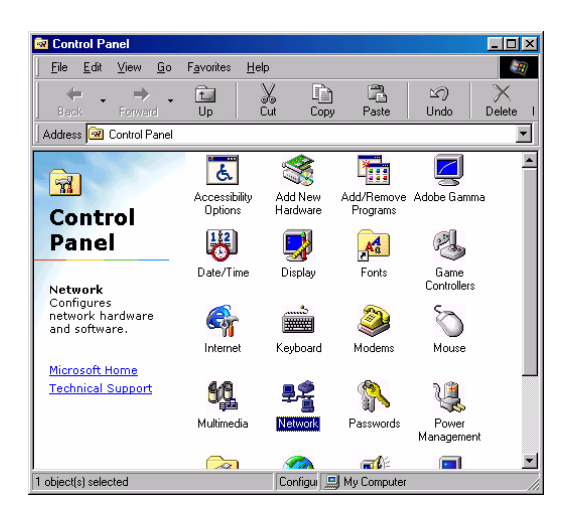

Step 2. a. Click "Add" and prepare to install network functions.

| Network                                         | ? ×    |
|-------------------------------------------------|--------|
| Configuration                                   |        |
| The following network components are installed: |        |
|                                                 |        |
|                                                 |        |
|                                                 |        |
|                                                 | - 11   |
|                                                 | _      |
| Add Remove Proper                               | ties   |
| Primary Network Logon:                          |        |
| Windows Logon                                   | •      |
| Ele and Print Sharing,                          |        |
| Description                                     |        |
|                                                 |        |
|                                                 |        |
|                                                 |        |
| ОК                                              | Cancel |

Step 3. a. Select the "Adapter" item to add the Ethernet card.

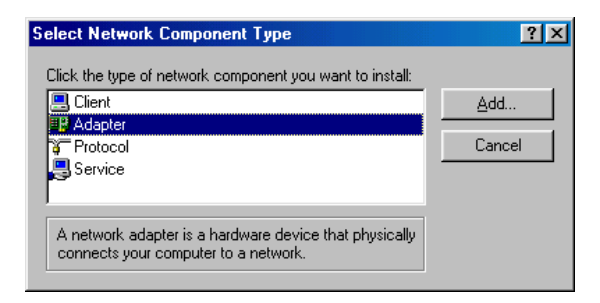

Step 4. a. Click "Have Disk" to install the driver.

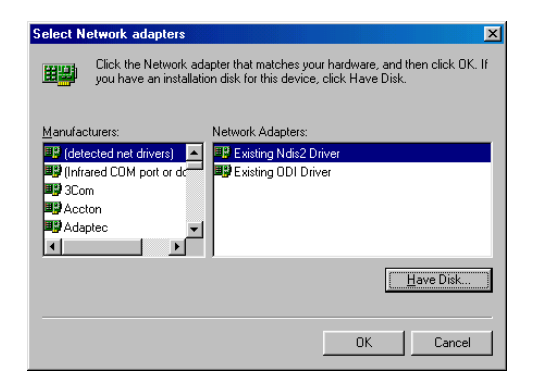

Step 5. a. Insert the CD into the D:\drive b. Fill in "D:\SOM144\2354\LAN\"

c. Click "OK"t

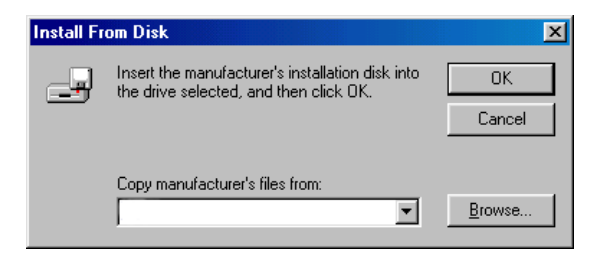

Step 6. a. Choose the "82559ER" item. b. Click "OK".

| Select N  | etwork adapters                                                                                                    |
|-----------|----------------------------------------------------------------------------------------------------|
| E         | Click the Network adapter that matches your hardware, and then click OK. If<br>you have an installation disk for this device, click Have Disk. |
| Modejs:   |                                                                                                    |
| 🖳 💷 İntel | 8255x-based PCI Ethernet Adapter (10/100)                                                                                                    |
| 🖳 Intel   | (R) GD82559ER PCI Adapter                                                                                                    |
| Intel     | (R) PR0/100+ PCI Adapter                                                                                                    |
|           | Have Disk                                                                                                    |
|           | OK Cancel                                                                                                    |

Step 7. a. Make sure the configurations of relative items are set correctly. b. Click "OK" to reboot.

| Network | ×                                                                                                    |
|---------|----------------------------------------------------------------------------------------------------|
| ⚠       | You have selected a Plug and Play adapter. Please turn off your machine and install the<br>adapter, then turn your machine on again. |
|         | OK                                                                                                    |

Note:T" The correct path for Windows NT is: "D:\SOM144\2354\Lan\WinNT"

#### - 🗆 × Control Panel <u>File Edit View Help</u> MS 112 \* ć. 112 Accessibility Add/Remove Console Date/Time Devices Options Programs Display Fonts Kevboard Internet Modems ODBC Mouse Multimedia PC Card Network (PCMCIA) Dort D.; Dogional CCCLAH-Configures network hardware and software

- Step 1. a. Copy 82559ER drivers from CD into your HDD install from HDD.
  - b. Select "Start", "settings", "control Panel"
  - c. Double click "Network"
  - d. "Do you want to install it now?" Click "Yes"
  - e. "Wired to the network?: Click "Next"

|        | To have setup start searching for a Network Adapter, click Start<br>Search button. |
|--------|------------------------------------------------------------------------------------|
|        | Start Search                                                                       |
|        | Network Adapters:                                                                  |
|        |                                                                                    |
| - Anno |                                                                                    |
|        |                                                                                    |
|        | l                                                                                  |
|        | Select from list                                                                   |
|        |                                                                                    |

#### 5.2.2 Installation for Window NT

#### Step 2. a. Click "Select from list b. Click "Have disk..."

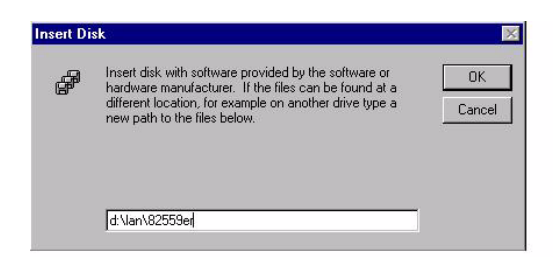

Step 3. a Type the directory where the drivers are installed in your HDD. b. Click "OK"

|                    | ported by this hardwa | ire manufacturer's disk |
|--------------------|-----------------------|-------------------------|
| tel(R) GD82559ER F | ast Ethernet Adapter  |                         |
|                    |                       |                         |
|                    |                       |                         |
|                    |                       |                         |

Step 4. a Check the highlighted item and click "Ok"

b. Choose "intel 82559ER Fast Ethernet Adapter" then click "Next"

|  | Select the networking protocols that are used on your network.<br>If you are unsure, contact your system administrator. |
|--|----------------------------------------------------------------------------------------------------|
|  | Network <u>Protocols</u>                                                                                                |
|  | Select from list                                                                                                    |

- Step 5. a. Select the correct protocol for your system then click "Next"b. Select the correct Network Services then click "Next"
  - c. Click Next to install selected components

| 8 | Setup needs to copy some Windows NT files.                                                                                                    | Continue |
|---|----------------------------------------------------------------------------------------------------|----------|
|   | Setup will look for the files in the location specified below.<br>If you want Setup to look in a different place, type the<br>new location. When the location is correct, click<br>Continue. | Cancel   |
|   | Avaoc                                                                                                    |          |

Step 6. a. Type the directory where the WinNT files are located b. Follow the setup instruction to complete the installation and, restart your computer to make the setting effective

#### 5.3 Further information

Intel website: www.intel.com Advantech websites:www.advantech.com www.advantech.com.tw

SOM-2354 User's Manual

# APPENDIX

## **System Assignments**

- System I/O ports
- DMA channel assignments
- Interrupt assignments
- 1st MB memory map

## Appendix A System Assignments

#### A.1 System I/O ports

| Table A.1: System I/O ports |                                                       |  |
|-----------------------------|-------------------------------------------------------|--|
| Addr. range<br>(Hex)        | Device                                                |  |
| 000-01F                     | DMA controller, slave                                 |  |
| 020-03F                     | Interrupt controller 1, master                        |  |
| 040-05F                     | 8254 timer/counter                                    |  |
| 060-06F                     | 8042 (keyboard controller)                            |  |
| 070-07F                     | Real-time clock, non-maskable interrupt (NMI) control |  |
| 080-09F                     | DMA page register,                                    |  |
| 0A0-0BF                     | Interrupt controller 2, slave                         |  |
| 0C0-0DF                     | DMA controller, master                                |  |
| 0F0                         | Clear math co-processor                               |  |
| 0F1                         | Reset math co-processor                               |  |
| 0F8-0FF                     | Math co-processor                                     |  |
| 170- 178                    | 2nd fixed disk for CompactFlash                       |  |
| 1F0-1F8                     | 1st fixed disk                                        |  |
| 200-207                     | Game I/O                                              |  |
| 278-27F                     | LPT2                                                  |  |
| 2F8-2FF                     | Serial port 2                                         |  |
| 360-36F                     | Reserved                                              |  |
| 378-37F                     | Parallel printer port 1 (LPT1)                        |  |
| 380-38F                     | SDLC, bisynchronous 2                                 |  |
| 3A0-3AF                     | Bisynchronous 1                                       |  |
| 3B0-3BF                     | Monochrome display and printer adapter                |  |
| 3C0-3CF                     | EGA                                                   |  |
| 3D0-3DF                     | Color/graphics monitor adapter                        |  |
| 3F0-3F7                     | Diskette controller                                   |  |
| 3F8-3FF                     | Serial port 1                                         |  |

- \* PNP audio I/O map range from 220 ~ 250H (16 bytes) MPU-401 select from 300 ~ 330H (2 bytes)
- \*\* default setting

#### A.2 DMA channel assignments

| Table A.2: DMA channel assignments |                              |  |
|------------------------------------|------------------------------|--|
| Channel                            | Function                     |  |
| 0                                  | Available                    |  |
| 1                                  | Audio*                       |  |
| 2                                  | Floppy disk (8-bit transfer) |  |
| 3                                  | Parallel**                   |  |
| 4                                  | Cascade for DMA controller 1 |  |
| 5                                  | Audio*                       |  |
| 6                                  | Available                    |  |
| 7                                  | Available                    |  |

 \* Audio DMA default setting: DMA 1.5 Audio Low DMA select: DMA 1.3 Audio High DMA select: DMA 5.6.7

\*\* Parallel port DMA default setting: DMA 3 Parallel port DMA select: DMA 1.3

#### A.3 Interrupt assignments

| Table A.3: Interrupt assignments |                                       |  |
|----------------------------------|---------------------------------------|--|
| Interrupt#                       | Interrupt source                      |  |
| NMI                              | Parity error detected                 |  |
| IRQ 0                            | Interval timer                        |  |
| IRQ 1                            | Keyboard                              |  |
| IRQ 2                            | Interrupt from controller 2 (cascade) |  |
| IRQ 8                            | Real-time clock                       |  |
| IRQ 9                            | Reserve                               |  |
| IRQ 10                           | Available                             |  |
| IRQ 11                           | Reserved for watchdog timer           |  |
| IRQ 12                           | PS/2 mouse                            |  |
| IRQ 13                           | INT from co-processor                 |  |
| IRQ 14                           | Preliminary IDE                       |  |
| IRQ 15                           | Secondary IDE for CompactFlash        |  |
| IRQ 3                            | Serial communication port 2           |  |
| IRQ 4                            | Serial communication port 1           |  |
| IRQ 5                            | Audio*                                |  |
| IRQ 6                            | Diskette controller (FDC)             |  |
| IRQ 7                            | Parallel port 1 (print port)          |  |

\* Audio default setting: IRQ5 USB and Ethernet IRQ is automatically set by the system

#### A.4 1st MB memory map

| Table A.4: 1st MB memory map |                                 |  |  |  |
|------------------------------|---------------------------------|--|--|--|
| Addr. range (Hex)            | Device                          |  |  |  |
| E000h - FFFFh                | System ROM                      |  |  |  |
| C800h - DFFFh                | Available                       |  |  |  |
| C000h - C7FFh                | VGA BIOS                        |  |  |  |
| B800h - BFFFh                | CGA/EGA/VGA text                |  |  |  |
| B000h - B7FFh                | Reserved for graphic mode usage |  |  |  |
| A000h - AFFFh                | EGA/VGA graphics                |  |  |  |
| 0000h - 9FFFh                | Base memory                     |  |  |  |

\* default setting

SOM-2354 User Manual

# B

## **LCD Services**

This appendix contains information of a detailed or specialized nature. It includes information about 18-bit TFT LCD interfaces.

## Appendix B LCD Services

#### B.1 LCD services

LCD screens are very popular on Advantech's CPU cards, biscuit PCs and POS series products, such as the PCA-6135/6145/6153, and PCA-6751/PCA-6751V. "Lighting" LCDs is virtually impossible without technical expertise. Advantech provides LCD lighting and integration services to assist our customers in setting up their systems. Advantech's LCD lighting guide explains how to make connections between LCD interfaces and LCD panels, as well as how to control contrast, brightness, VEE source, LCD inverter and all other factors that affect the successful installation of LCD panels.

The following information details our LCD lighting services:

- a) This policy is only valid for Advantech products that include LCD support
- b) The customer should send the following LCD components for service:
  - DC-AC inverter and cable (i.e. connector with/without wires) and data sheet
  - LCD flat panel and cable (connector with/without wires) and complete data sheet
- c) Advantech will normally charge the customer a deposit. The deposit will be refunded when servicing exceeds a minimum volume
- d) The customer must sign the agreement and fax it to us prior to sending the LCD package. Advantech reserves the right to refuse service if the customer cannot provide the required documents and auxiliary parts
- e) Advantech will supply a BIOS file and connection cable to the customer upon completing the service
- f) A minimum of seven working days is required for completion of service, starting from receipt of the LCD package by Advantech

For the 18-bit TFT display support list, please contact our customer service department for more detailed information and service files. See our web site at: http://support.advantech.com/